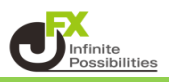

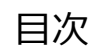

【クイック注文】決済pip差注文の設定 P2

pip差の数値設定

<u>P6</u>

<【クイック注文】決済pip差注文の設定> クイック注文と同時にあらかじめ設定しているpip差で決済注文を出すことができます。

1【注文】→【クイック注文】をクリックします。

| H MATRIX TRADER C2                                                                                                    |                                                                |                                                               | - 🗆 X                                 |
|----------------------------------------------------------------------------------------------------|----------------------------------------------------------------|---------------------------------------------------------------|---------------------------------------|
| MATRIXTRADER                                                                                                    |                                                                | サポート/サービス情報 操作マニュアル ロ                                         | 8A 設定 お知らせ ログアウト                      |
| 預託証拠金 2,877,096 有効証拠金 2,877,096                                                                                                    | 必要証拠金 0                                                        | 発注証拠金 O 評価損益                                                  | 0 有効比率                                |
| 注文 v レート v チャート v 取引情報 v 損益が                                                                                                    | 圓歴 > その他情報                                                     | > 入出金 > ウィンドウ >                                               |                                       |
| 新規画面の追加 デザイン・                                                                                                    | * 💽 🗆 💌                                                        | ◆ チャート(USD/JPY 60分足 51/68本)                                   | <del>7</del> ザイン 🌣 🗖 🗖 関              |
| 売注文 貫注文 2イック注文 別パネル 図 + 2 Q<br>おスタムクイック注文<br>#[0] 150.957 ● 米行スパンペル(26) 15<br>4[0] 157.300-156.151 ● e8[3 00] 1<br>の 157.300-156.151 ● e8[3 00] 1                                                                                                    | Q C / (小)<br>5.428 ● 先行スパンB(52) 155<br>57.587-155.864 ■ σC[4.0 | USD/JPY 60分足 ローソク BID > 取引バネル<br>16:00 05/28 08:00 1055810700 |                                       |
| <u> 主いれたス</u> <u> 1024/05/27/04:00</u> 8 05/29<br>一括注文<br>リビート時間指定成行注文<br>57/400<br>57/400<br>57/700<br>57/700<br>57 | 157,301                                                        |                                                               | 197,403<br>                           |
| スワップ振替 中 クイック注文(USD                                                                                                    | /JPY)                                                          | 🌣 🗖 🔀 д                                                       | 157.000                               |
| 開いている画面<br>クイック注文(USD/JPY)<br>単新: 2024/05/29 12:00:00 始催: 157:293 単値: 157:347 至<br>P MACD: MACD[12:26] シジナル<br>1577.30                                                                                                    | PY v 0.2<br>ASK 即算注文<br>157.303<br>同連ねし v                      | 売<br>残Lot数<br>平均レート<br>pip損益<br>評価損益<br>評価損益合計:               | 156.500                               |
| 11.0t=<br>1,000 LC<br>許容功                                                                                                    | t数1 Lot , 숙<br>lvプ50 pips , 🗘                                  | ────────────────────────────────────                          | 6822 終宿:156866<br>157.288 納宿:157.301  |
| <ul> <li>ホッション一覧(決済注文)他、全3件</li> <li>ポッション一覧(決済注文)</li> <li>全展開切替 単計表5</li> <li>全決済</li> <li>注文中止</li> <li>全て</li> </ul>                                                                                                    | 5 前日比: +0.109<br>3 安値: 157.148<br>2 Time: 13:44:53             | 全決済確認 ><br>売ドテン確認 ><br>見ドテン確認 >                               | · · · · · · · · · · · · · · · · · · · |
|                                                                                                    | Lot数 約定価格                                                      | 評価レート pip損益 ポジション損益 未実現スワッ                                    | プ 評価損益 約定日時                           |
|                                                                                                    |                                                                |                                                               |                                       |
| 或行決済 道常決済                                                                                                    | 時間指定決済                                                         | oco決済                                                         | ストリーミング決済                             |
|                                                                                                    | ~ 約定·注d                                                        | Z履歴 Y 自由設定1 Y 自由設定2                                           | ×                                     |

2【クイック注文】画面が表示されました。

【通貨ペア】・【両建】・【Lot数】・【許容スリップ】の項目を設定します。 各項目をクリックすると、選択画面が表示されます。【両建】は項目をクリックすることで表示が変更されます。

|                                                                                         | * 💷 🗙                                |
|-----------------------------------------------------------------------------------------|--------------------------------------|
| ■ USD/JPY × 0.2<br>BID 即売注文<br>157.29 <sup>6</sup> ASK 即買注文<br>157.29 <sup>8</sup>      | 売<br>残Lot数<br>平均レート<br>pip損益<br>評価損益 |
| 両建なし V                                                                                  | 評価損益合計:                              |
| <sup>1Lot=</sup><br>1,000 Lot数1Lot」 <del>く</del><br>許容スリップ <b>50</b> pips」 <del>く</del> | 売全決済確認 >                             |
| 始値: 157.115 前日比: +0.104<br>高値: 157.403 安値: 157.148<br>NYCL: 157.192 Time: 13:46:32      | 全決済確認 ><br>売ドテン確認 >                  |

3 クイック注文画面の右上にある 🐱 をクリックし、【決済注文】の項目を選択します。 決済の種類は下記の5パターンから選択することができます。 ここでは、「逆指」にチェックを入れ、【OK】ボタンをクリックします。

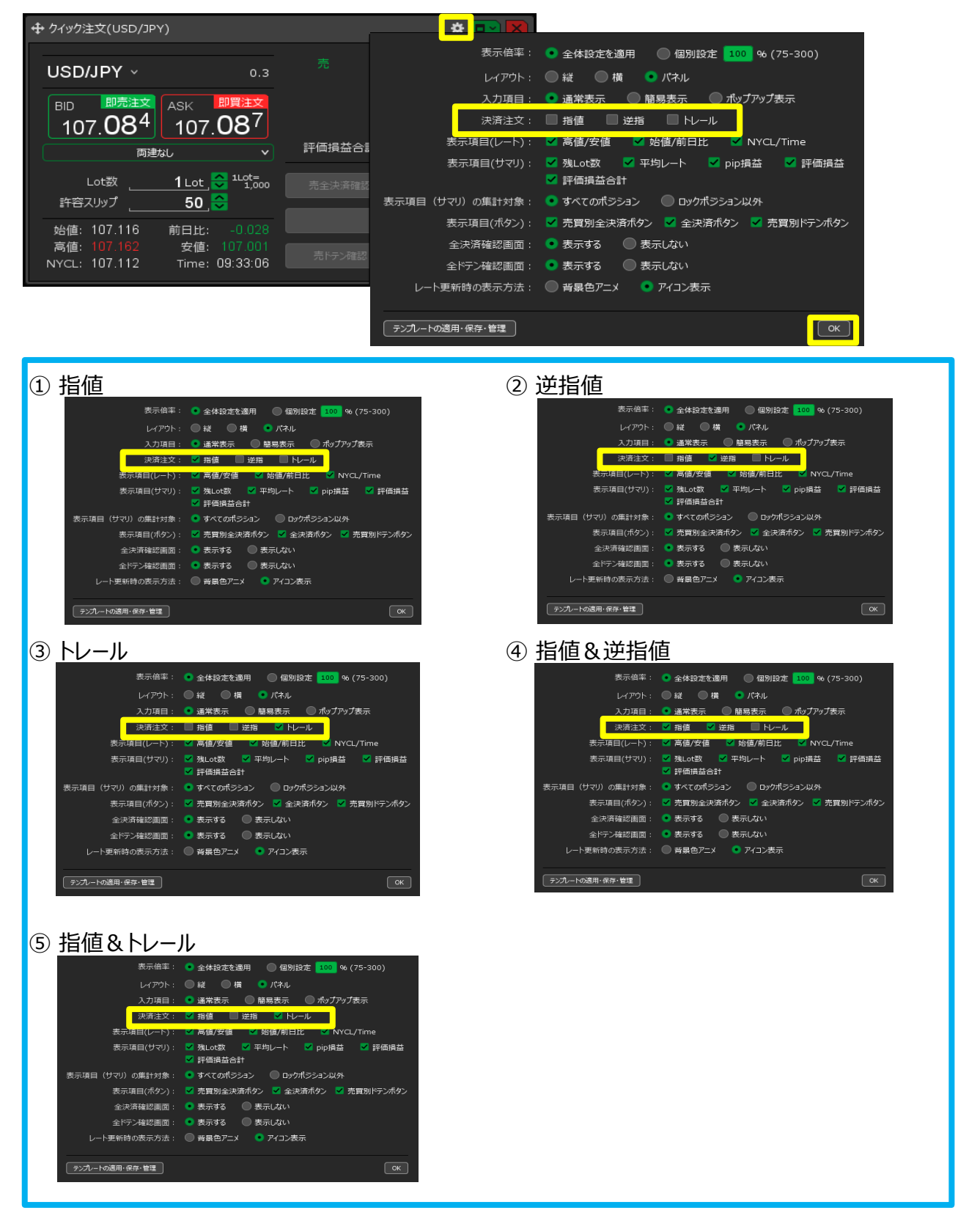

## 4 設定が完了し、【決済逆指】の項目が追加されました。

|                                                                                                | * 💷 🗙                                           |
|------------------------------------------------------------------------------------------------|-------------------------------------------------|
| USD/JPY v 0.2 BID 即売注文 157.277 ASK 即買注文 157.279  両建なし v                                        | 売<br>残Lot数<br>平均レート<br>pip損益<br>評価損益<br>評価損益合計: |
| <sup>1Lot=</sup><br>1,000 Lot数 <u>1 Lot</u> <del>く</del><br>許容スリップ <b>50</b> pips <del>く</del> |                                                 |
| ☑ 決済逆指 500 pips                                                                                |                                                 |
| 始値:157.115 前日比: +0.085<br>高値: 157.403 安値: 157.148<br>NYCL: 157.192 Time: 13:52:43              |                                                 |

常に上記の設定にしておきたい場合は、テンプレート保存が必要です。 テンプレート保存の詳細マニュアルは <u>こちら</u>

5 注文画面の中の【BID】・【ASK】をクリックすると、新規ストリーミング注文と同時に、 設定した決済注文が発注されます。 ここでは、USD/JPY 1 Lot 新規買注文と同時に、 新規約定値から500pips差の決済逆指値注文を発注します。 発注すると、注文結果が表示されます。

| 🕂 クイック注文(USD/JPY)                 |                              | * 💷 🔀                                      |
|-----------------------------------|------------------------------|--------------------------------------------|
| ექა                               | ック注文が157.267で成立しまし           | た ×                                        |
| USD/JPY                           | × 0.7 0                      | 具<br>残Lot数 1                               |
|                                   | 即買注文                         | 平均レート 157.267                              |
| 157 <b>26</b> <sup>0</sup> 157    | <sup>7</sup> 26 <sup>7</sup> | pip損益 -7<br>評価損益 -7                        |
|                                   |                              | 計:: -7                                     |
| 11 ot-                            |                              |                                            |
|                                   | <u>1 Lot</u> = 売全決済確         | 認 >  □ □ □ □ □ □ □ □ □ □ □ □ □ □ □ □ □ □   |
|                                   |                              | 全边落碑辺                                      |
| 法治的电话 5                           | Upips 🔽 🛛                    | ±1//HPE00                                  |
|                                   |                              |                                            |
| 始值: 157.115 前日比                   | : +0.068 売ドテン確認              | ② >                                        |
| 始値: 157.115 前日比<br>高値: 157.403 安値 | : +0.068 売ドテン確認<br>: 157.148 | 2 >  2  2  2  2  2  2  2  2  2  2  2  2  2 |

6 注文が約定すると、【クイック注文】画面内に 保有ポジションの[残Lot数]・[平均レート]・[pip損益]・[評価損益]が売・買別で表示されます。 ここでは買ポジションの[残Lot数]が「1」になりました。 ※ポジション数が変わらない等あれば、必ず注文履歴や約定履歴をご確認ください。

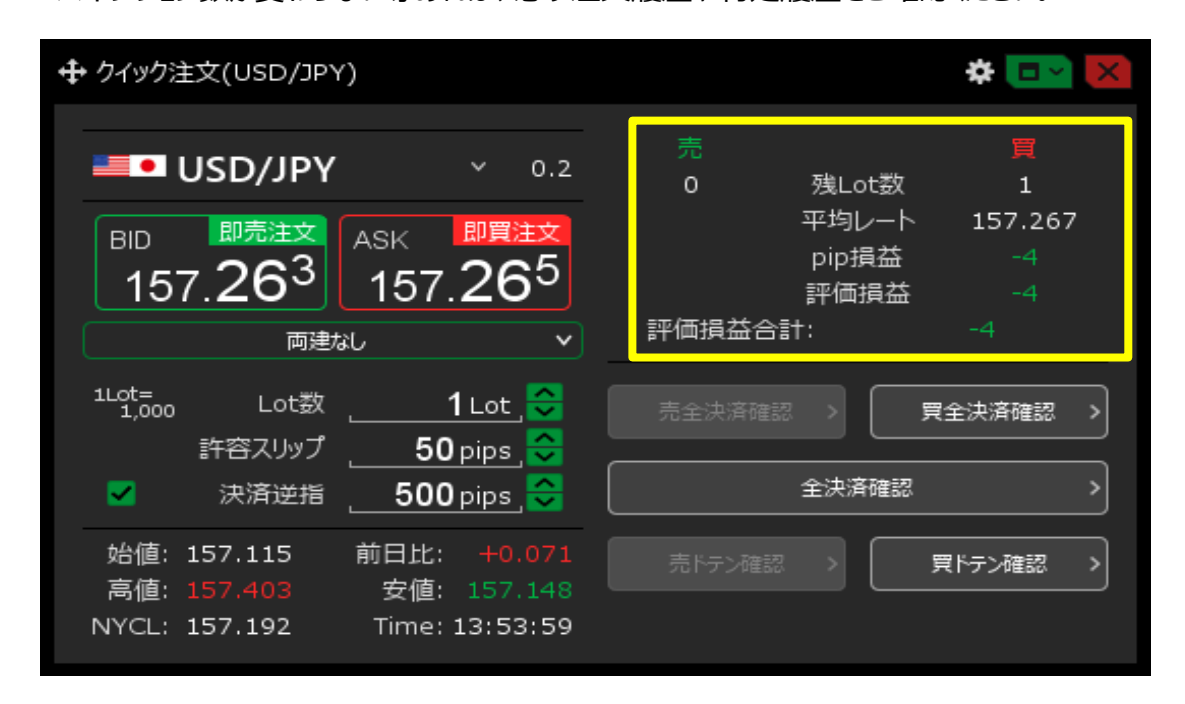

## <u>目次</u>

<pip差の数値設定>

1【設定】→【通貨ペア毎の各種初期値を設定】をクリックします。

| B MATRIX TRADER C2                                                                                                    |                                                            | - 🗆 X                  |
|----------------------------------------------------------------------------------------------------|------------------------------------------------------------|------------------------|
| MATRIXTRADER                                                                                                    | サポート/サービス情報 操作マニュアル Q&A                                    | 設定 お知らせ ログアウト          |
| 預託証拠金 2,877,096 有効証拠金 2,877,085 必要証拠金 6,300                                                                                                    | 発注証拠金 O 評価損益 -11                                           | 詳細オプションの設定             |
|                                                                                                    |                                                            | My通貨設定                 |
|                                                                                                    |                                                            | デザインの設定                |
|                                                                                                    |                                                            | 通貨ペア毎の各種初期値設定          |
| 📕 • USD/JPY 4時間足 D- ソク BID 🔻 取引パネル 🖾 🕂 🔍 🔍 📿 🗸 🗸                                                                                                    |                                                            | 表示倍率                   |
| ー目均謝表: ■基準線(26) 155.174 ■ 転換線(9) 155.615 ■先行スパンA(26) 155.931 ■先行スパンB(52) 155<br>モリンシードンド・ ■ 基準線(26) 155.174 ■ 転換線(9) 155.615 ■先行スパンA(26) 155.931 ■ 先行スパンB(52) 157 | 16:00 05/28 08:00 16:00 05/28 22:00                        | サウンド設定                 |
| 2024/05/20 16:00 05/22 05/23 05/24 05/27 05/28 05/29                                                                                                    |                                                            | トレンドライン表示設定            |
|                                                                                                    |                                                            | 口座情報表示設定               |
| 157.403                                                                                                    |                                                            | ターゲットメール設定             |
|                                                                                                    | 1                                                          | 通知メール設定・メアド変更          |
| 155.000                                                                                                    | 156,992                                                    | パスワード変更                |
| 152.500                                                                                                    | الفل والفاجر فوالمحججة مواله                               | 暗証番号変更                 |
| +:2024/05/20 16:00:00 始億:155.744 実值:155.785 安億:155.492 終値:155.705                                                                                                 |                                                            | 暗証番号保存設定変更             |
| 最新: 2024/05/29 12:00:00 始值: 157.293 高值: 157.347 安值: 157.250 绕值: 157.256                                                                                           |                                                            | セキュリティ設定               |
| ▶ MACD: ■MACD[12-26] ■>77+Л[9]                                                                                                    | 156.621 156.581                                            | ログイン2段階認証設定            |
| 0.2500                                                                                                    | +: 2024/05/28 22:00:00 治信: 156.679 豪信: 156.847 安信: 156.581 | サーバー保存設定               |
|                                                                                                    | 最新: 2024/05/29 13:00:00 始值:157.312 青値:157.347 安值:157.25(   | 全体設定を保存する              |
|                                                                                                    |                                                            | 全体設定のエクスポート            |
|                                                                                                    | A-1 55                                                     | 全体設定のインポート             |
|                                                                                                    | 12X-75                                                     | 全体設定の初期化               |
|                                                                                                    |                                                            | 両損益 約定日時               |
| ▼ 🛄 ● USD/JPY                                                                                                    |                                                            |                        |
|                                                                                                    | 7 157.256 -11 -11 0                                        | -11 2024/05/29 13:53:2 |
|                                                                                                    |                                                            |                        |
| 4                                                                                                    |                                                            |                        |
| 成行決済 通常決済 時間指定決済                                                                                                    | oco決済 ストリ                                                  | ーミング決済                 |
|                                                                                                    | 文履歴 × 自由設定1 × 自由設定2                                        | ×                      |

## 2【通貨ペア毎の初期値設定】が表示されます。

※【既定値に戻す】ボタンをクリックすると、全て初期値に戻ります。 【一括変更】ボタンからは、全ての通貨ペアを同じ値に一括で変更できます。

| 通貨ペア毎の各種初期値設定 |          |        |   |       |         |    |        |            | $(\times)$ |       |       |
|---------------|----------|--------|---|-------|---------|----|--------|------------|------------|-------|-------|
|               | 通貨ペアへ    | 基準Lot数 | 許 | 容スリップ | 許容スプレッド | 指何 | 直幅     | 逆指値        | 匾          | トレール幅 |       |
|               | USD/JPY  |        | 1 | 50    |         | Ē  | 54     | <u>.</u>   | 500        | 5(    | 20    |
|               | EUR/JPY  |        | 1 | 50    |         |    |        |            |            |       |       |
|               | GBP/JPY  |        | 1 | 50    |         |    | 基準     | Lot数       |            | 1     |       |
|               | AUD/JPY  |        | 1 | 50    |         |    | 許容     | スリップ       |            | 50    |       |
|               | NZD/JPY  |        | 1 | 50    |         |    | 許容     | スプレッド      |            |       |       |
|               | CAD/JPY  |        | 1 | 50    |         |    | +15/古) | # <b>=</b> | L          |       |       |
|               | CHF/JPY  |        | 1 | 50    |         |    | j∎ret  | Ϋ́ם        |            |       |       |
|               | 74R /10V |        | 1 | 50    |         |    | 逆指     | 幅          |            | 500   |       |
|               | 既定値に戻す   | 一括変更   |   |       |         | >  | トレー    | -ル幅        |            | 500   |       |
|               |          |        |   |       |         |    |        |            | 一括変        | 更する   | キャンセル |

\_\_\_\_\_

3 通貨ペアごとに、変更したい項目の数値をクリックし値幅を設定後、【OK】ボタンをクリックします。 ここでは、USD/JPYの指値幅を10銭(100pips)に設定しました。

- ※【指値幅】、【逆指値幅】、【トレール幅】を変更する場合、入力の単位はpipsです。
  - 例) USD/JPY: 50銭の場合…500pips、3銭の場合…30pips
  - 例) EUR/USD: 0.01000の場合…1000pips、0.00300の場合…300pips

| 通貨ペア毎の初期値設定 |           |    |             |                      |       |        |  |  |
|-------------|-----------|----|-------------|----------------------|-------|--------|--|--|
| 通貨ペアへ       | 基準Lot数 許得 |    | 店店          | 店店 N                 | . UMB |        |  |  |
| USD/JPY     | 1         | 50 | 100 😂 ı     | pips <mark>ok</mark> | 00    |        |  |  |
| EUR/JPY     | 1         | 50 | ·1,000 +100 | +10                  | +1 )0 |        |  |  |
| GBP/JPY     | 1         | 50 | 0000 000    |                      | • •   |        |  |  |
| AUD/JPY     | 1         | 50 | 500         | 500                  | 500   |        |  |  |
| NZD/JPY     | 1         | 50 | 500         | 500                  | 500   |        |  |  |
| CAD/JPY     | 1         | 50 | 500         | 500                  | 500   |        |  |  |
| СНҒ/ЈРҮ     | 1         | 50 | 500         | 500                  | 500   |        |  |  |
| 74R /10V    | 1         | 50 | 500         | 500                  | 500   |        |  |  |
| 既定値に戻す      | 一括変更      |    |             |                      | 決定    | +r>101 |  |  |

4 設定が完了したら、【決定】ボタンをクリックします。

| 通 | 通貨ペア毎の初期値設定 |        |        |     |      |       |       |  |  |
|---|-------------|--------|--------|-----|------|-------|-------|--|--|
|   | 通貨ペアへ       | 基準Lot数 | 許容スリップ | 指値幅 | 逆指値幅 | トレール幅 |       |  |  |
|   | USD/JPY     | 1      | 50     | 100 | 500  | 500   |       |  |  |
|   | EUR/JPY     | 1      | 50     | 500 | 500  | 500   |       |  |  |
|   | GBP/JPY     | 1      | 50     | 500 | 500  | 500   |       |  |  |
|   | AUD/JPY     | 1      | 50     | 500 | 500  | 500   |       |  |  |
|   | NZD/JPY     | 1      | . 50   | 500 | 500  | 500   |       |  |  |
|   | CAD/JPY     | 1      | 50     | 500 | 500  | 500   |       |  |  |
|   | СНҒ/ЈРҮ     | 1      | . 50   | 500 | 500  | 500   |       |  |  |
|   | 7∆R /1DV    | 1      | 50     | 500 | 500  | 500   | _     |  |  |
|   | 既定値に戻す      | 一括変更   | )      |     |      | 決定    | 47721 |  |  |

5 【クイック注文】画面で決済方法を指値にすると、 【通貨ペアごとの初期値設定】画面で設定した「指値幅 100pips」が表示されます。 ※【クイック注文】画面を表示した際に、常に決済注文を有効にしておくには、 【設定】メニューの【全体設定を保存する】を行ってください。

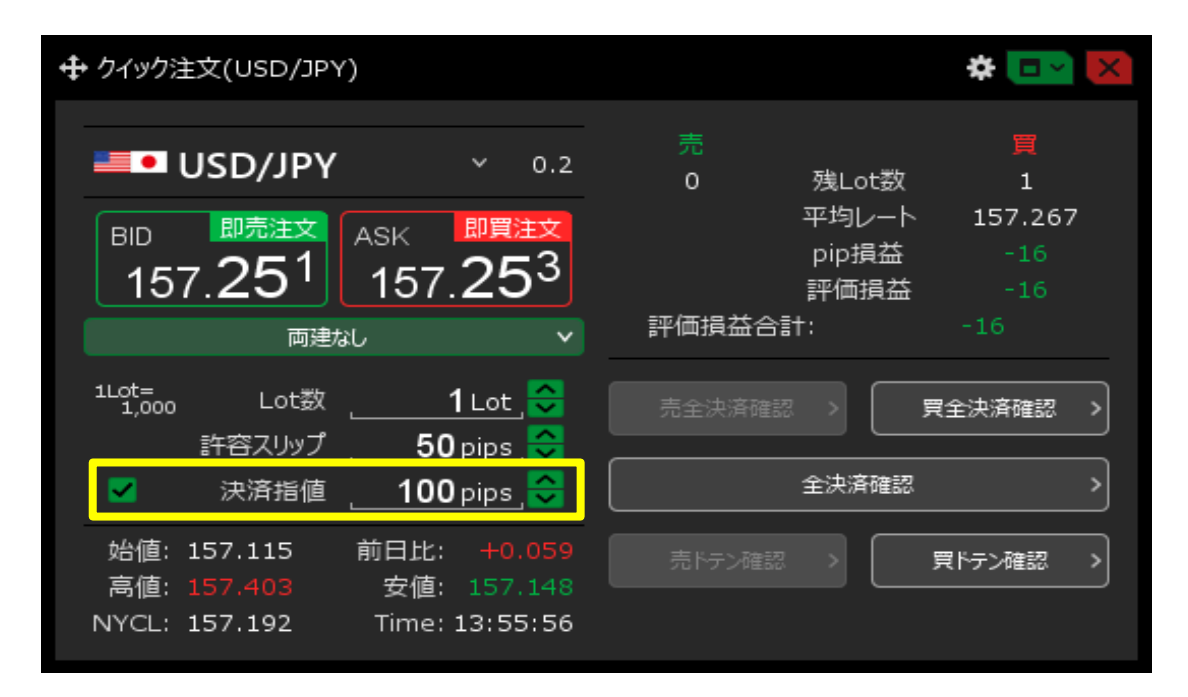

## <u>目次</u>